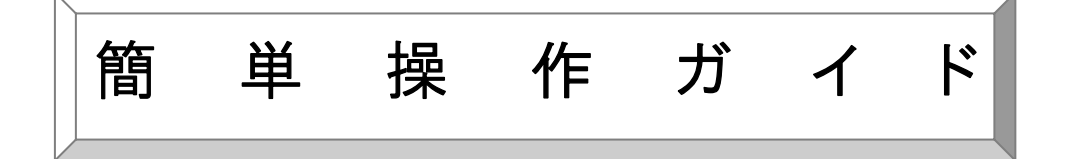

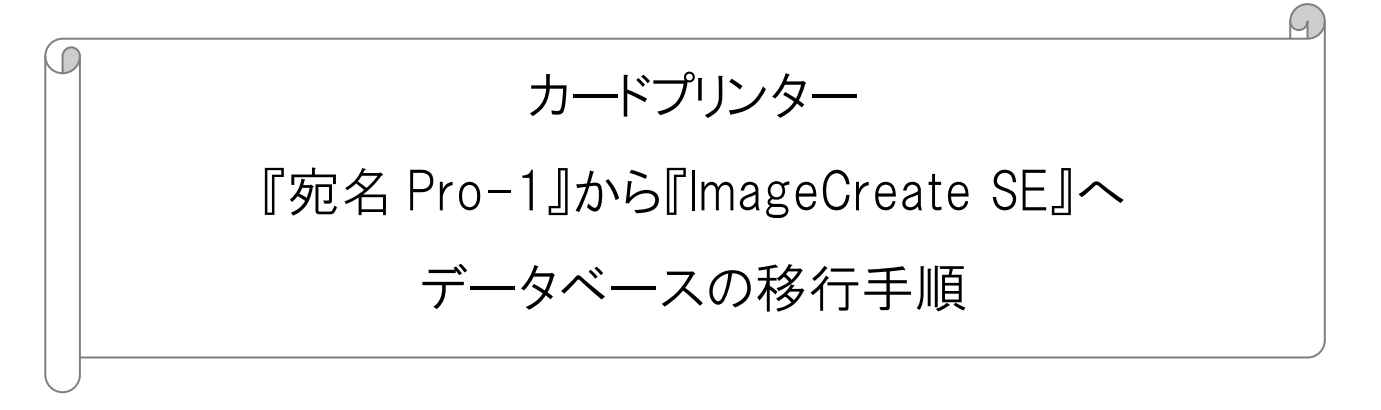

対象ソフト: ImageCreate SE

### 概要

宛名 Pro-1 から「ImageCreate SE」へデータベースを移行し、データベースの差し込み 設定を行う手順をご案内いたします。

【移行手順】

① 宛名 Pro-1 からこれまで使用していた住所録ファイルを取り出す(エクスポート)

② ImageCreate SE に CSV ファイルを取り込む(インポート)

本書は宛名 Pro-1 Ver1.3、筆まめ Ver.20 を使用して記載されているため、ソフトウェ アのバージョンが異なる場合、操作に若干の違いがあります。

【注意事項】

・ 宛名 Pro-1 をハガキや封筒への宛名印字用途で使用していた場合 ImageCreate SE はハガキや封筒への印刷は可能ですが、カスターマーバーコードや郵 便番号から住所を検索する機能などがありません。 宛名印刷用途で使用する場合は「筆まめ」への移行をお勧めします。

新規にファイルを作成する(N)

\_\_\_\_ 7ロッピー・MOなどにコピーしたファイルを開く(R)

何もせずに宛名Pro-1を終了⊗

100 日 20 日 カードリスト 単葉 「印刷

ひより

テキストファイル(TXT,CSV)、HTMLファイルへの出力

出力形式
 C HTMLファイル
 C HTMファイル
 C 由ンマ区切りTXTファイル
 C コンマ区切りTXTファイル
 C コンマ区切りTXTファイル

\*

) 既存のファイルを開く(())

宛名Pro-1

## 宛名 Pro-1 からこれまで使用していた住所録ファイルを取り出す(エクスポート)

 宛名 Pro-1 を起動し、移行したい住所録ファイルを 開きます。

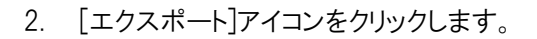

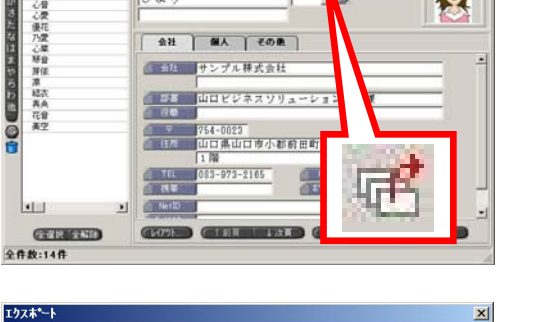

291

同時7

3. 「コンマ区切り CSV ファイル」を選択します。

4. 任意のファイル名を入力して、[保存]ボタンをクリックします。

 ウィザードに従って、取り出したい項目を選択し、[エ クスポート実行]ボタンをクリックすると、住所録ファ イルを取り出すことができます。但し、宛名 Pro-1 で 差込印刷設定していた画像ファイルはエクスポート できませんので、ご注意ください。

| 方を付けて保存                                   |              |      |              | <u>?×</u> |
|-------------------------------------------|--------------|------|--------------|-----------|
| 存する場所の                                    | │ □ 宛名Pro-1  |      | <b>L</b> 🛱 🎫 |           |
| data<br>form<br>Illust<br>Mark<br>Mullust | imp<br>Tubin |      |              |           |
| 」MyLabel<br>pイル名(N):                      | test         | <br> | 保存           |           |
| ー<br>ァイルの種類(①:                            | CSV7711      |      | • **>        | 270       |

< 解释除

(〈〈全解除

( ) 戻る

エクスホート実行 キャンセル

ファイル(F) 編集(E) 表示(V) 挿入(I) レイアウト

医马马马 副前 医水白 医水白属

📑 無題 - ImageCreate SE

国 道沢

T テキスト

■ ナンバリング ■ イメージ

## 2 ImageCreate SE に CSV ファイルを取り込む(インポート)

- ImageCreate SE を起動し、[データベース]から[デ ータベースインポート]をクリックします。
- [参照]ボタンをクリックし、宛名 Pro-1 からエクスポートした CSV ファイルを指定します。
- 3. [OK]ボタンをクリックします。
- 4. [データベース]から[データ画面]]をクリックします。
- 5. [データベース編集画面]で宛名 Pro-1 からエクス ポートしたデータがインポートされていることを確認し ます。

| イメージ              | -              |                    | 名刺発行支援コンバート(V)                             |
|-------------------|----------------|--------------------|--------------------------------------------|
| 円形                |                |                    |                                            |
| データイ              | ベースインポー        | ۲.                 |                                            |
| ファイルパス            | ((F):          |                    | 参照(R)                                      |
|                   |                |                    | OK ++721                                   |
| データ^              | ベースインポー        | ħ                  | ×                                          |
| ファイルパス            | ((F): C¥User   | s¥Administraotr¥De | sktop¥名刺DBcsv    参照(R)                     |
|                   |                | (                  | ОК <b>+</b> ү>ФЪ                           |
|                   |                |                    |                                            |
| 無題 - Image        | eCreate SE     | 0 483 (1) 1.21     |                                            |
| ) 📴 🕻             | PRIMI(C) SCAR( | v) #v(i) D1        | ット(c) デージベース(8) イメージ& (c)<br>データ画面(D)      |
| 規関く保              | 存 印制 プレビ       | ユー 元に戻す やり         | ■ 1 データベースインハート(I)                         |
| 16.16.16          | S 40 12 4      | - 레   후 아 쇼   프    | □ => 」 / / / / / / / / / / / / / / / / / / |
| 選択                |                |                    |                                            |
| テキスト              |                |                    | 差し込みカラーテーブル(T)                             |
| イメージ              |                |                    | ■近七一下図を(A)                                 |
| 直線                | 0              |                    | 名刺発行支援コンバート(V)                             |
|                   |                |                    |                                            |
|                   |                |                    |                                            |
| データペース通知          | LAX.           |                    |                                            |
| ファイル(F) 編         | 講(E) 挿入(I) オフ  | ション(0)             | March Address                              |
| 和117-3(A)<br>対象項目 | £/\$           | a                  | 福祉7-5/2(RL)<br>大文平/小文平 -                   |
|                   |                |                    | - 回知出于一场(保存する(P)                           |
|                   |                |                    | 7(5/2-0AndtO                               |
| 7                 |                | •                  | <ul> <li>O \$208##\$\$0(Av000</li> </ul>   |

タベース(B) データ画面(D)

データベースインオ

管理モード設定(A)

- ス削除(C)

差し込みカラーテーブル(T)

| 1943000 | 8         |        |          | - 51     | No.            | <b>2463]</b> [# | θ1.PQ |
|---------|-----------|--------|----------|----------|----------------|-----------------|-------|
| 6180718 | ECHINESER | A: 社員D | B 5.8    | 0.6054   | D: 氏名(0-7.     | E : 160         |       |
| 10      | 1         |        | 寄生性 素英   | 8265 23  | Emi Kitamara   | 第日本回業#話         | 83    |
| 10      | 2         |        | 田中 約子    | たなか まりこ  | Mariko Tanaka  | 東日本営業#部         | 83    |
| 23      | 1         |        | 干燥 健斗    | BUS ITAE | Kento Chibe    | 東日本営業+15        | 83    |
| 10      | 1         |        | A GR     | 55 \$22  | Makoto Tauda   | STREED.         | 81    |
| 10      | 5         |        | 小商山 寅    | 206 2945 | Mnoru Komiyama | マークティング病剤       | 162   |
| 875     | 1         |        | #7 DEA   | 630.0    | Hitomi No      | マークティング病族       | 10.3  |
| 171     | 1         |        | 接卡木 由美子  | 240 855  | Yumiko Sasaki  | マークティング結婚       | 6     |
| 10      |           |        | 意(日平)最代中 | 869      | Satu           | 1-29イノク病語       | A     |
| 10      |           |        | 100.00   |          |                |                 |       |

以上で、CSV ファイルのインポートが終了しました。

## 補足 ImageCreate SE で画像を差し込み設定するには

ImageCreate SE では、宛名 Pro-1 と同様に画像を差し込み印刷することが可能です。 詳細は、ImageCreate SE のユーザーズガイド「データベースを活用した名刺の作成」をご覧ください。

お客様相談センター

## 250-555-90064 全国共通電話番号

受付時間 [平日]: 9:00~17:00

(土・日・祝祭日と年末年始、弊社休業日は休ませて頂きます)

### お問い合せの前に

- 海外からご利用の方、または 050 からはじまる IP 電話番号をご利用いただけない方は 042-460-9561 をご利用ください。
- 受付時間は予告なく変更する場合があります。あらかじめご了承ください。

# 簡単操作ガイド

# 『宛名 Pro-1』から『ImageCreate SE』へデータベースの移行手順

### 履歴 : 2017 年 3 月版

制作/著作: キヤノンマーケティングジャパン株式会社

<商標について>

※Microsoft、Windows、および Windows Vista は、米国 Microsoft Corporation の、米国、日本およびその他の国における登録商標または商標です。

※筆まめは株式会社筆まめの登録商標または商標です。

※その他、カタログに記載されている会社名、商品名は一般に各社の商標または登録商標です。